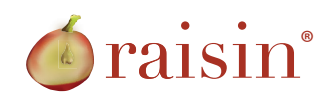

# **My Fundraising Badge**

Real-time Fundraising Progress Badge for Participant E-mails

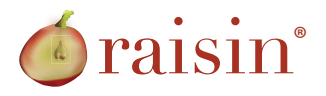

#### Introduction

raisin's email badge is an exciting feature that allows organizations to highlight their brand and enhance their event awareness while allowing participants to run highly effective fundraising campaigns. Using My Fundraising Badge allows participants to communicate their fundraising success graphically in emails sent through the Participant Centre. When sending emails, participants will have the option to include a badge that is completely branded by the organization and contains a live thermometer with their fundraising efforts to date. My Fundraising Badge is a tool that is timely and up to date that gives recipients a great sense of the participant's fundraising campaign. And best of all, recipients are only one click away from the Personal Page to make a donation. All they need to do is click on the Fundraising Badge.

## **Enabling Participants to Use My Fundraising Badge**

Organizations can upload an image with a white space on it to be used as the Fundraising Badge. The system automatically finds the white space and uses it for the thermometer. The badge shows the goal set by the participant, the amount achieved, the progress thermometer and the percentage of the goal achieved. In addition to uploading the image used as the badge, organizations can choose the colour for the foreground font and progress bar. The font type, size and colour are preset and cannot be altered. The percentage always appears in the middle of the progress bar space.

#### **Settings for Event Administrators:**

To access the setup page, click on Edit Content in your Pledge Event. Under Email Badge, select Participant Progress.

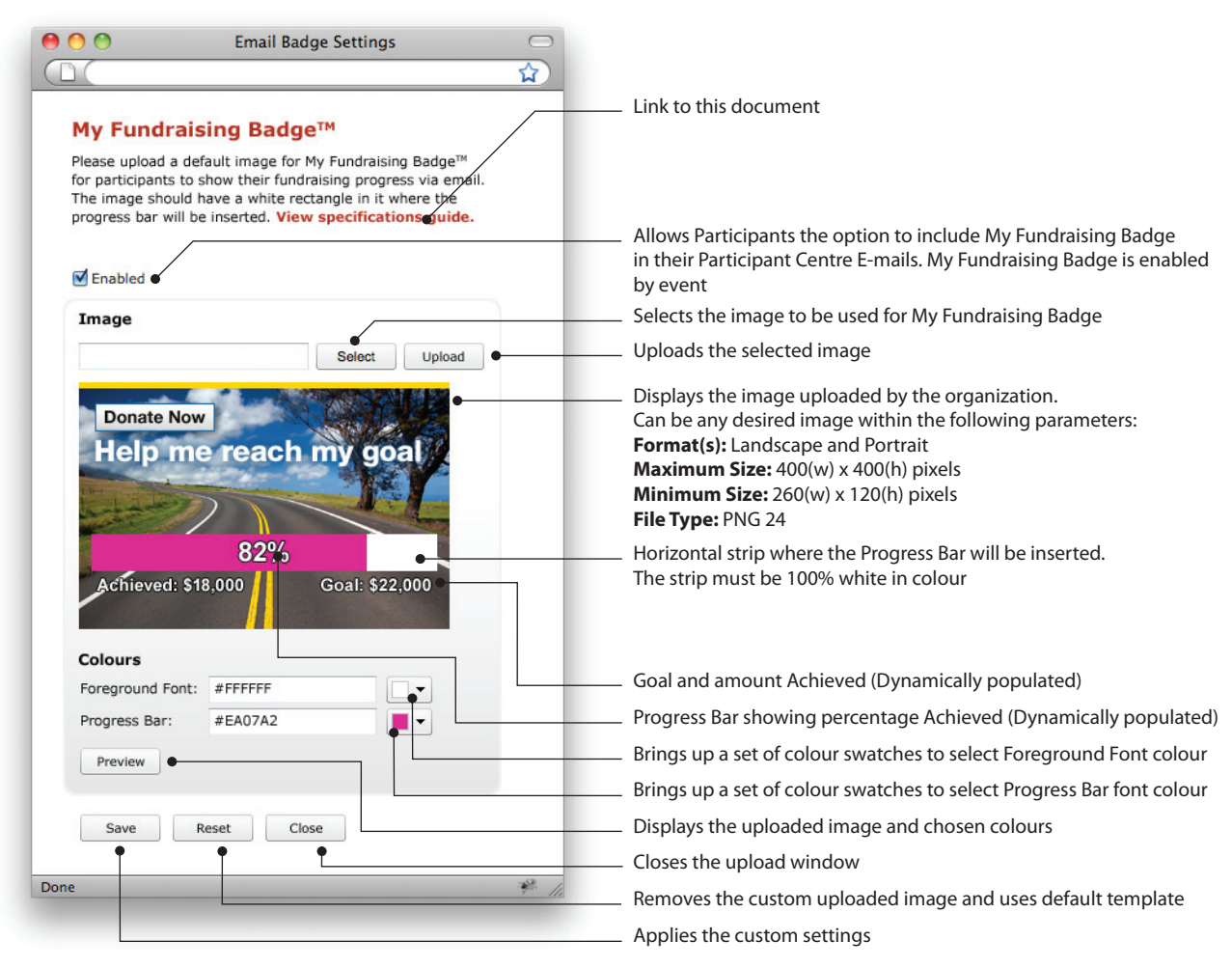

Image: My Fundraising Badge Settings window for Event Administrators

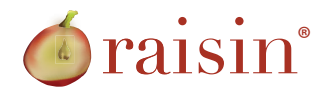

#### **My Fundraising Badge Preview**

Clicking the Preview button lets the user see what the badge looks like with custom settings applied to it.

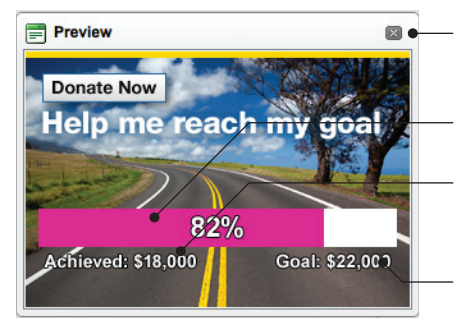

Closes Preview window

Displays a typical Progress Bar and percentage value of amount Achieved in the custom-selected colours

Displays a typical value for the Amount Achieved in the customselected colours

Displays a typical Goal value in the custom-selected colours

Image: My Fundraising Badge **Preview** window for Event Administrators

## Preparing Artwork for the Badge

The following considerations are to be kept in mind when placing the white strip on the badge:

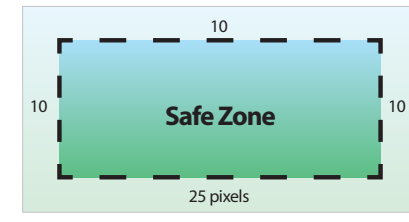

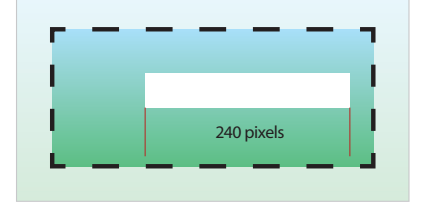

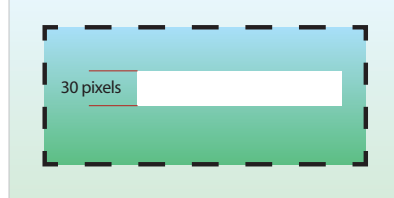

Safe Zone is the area where the white strip can be placed

The white strip should not be less than 240 pixels wide

The white strip should not be less than 30 pixels high

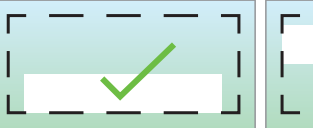

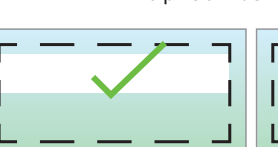

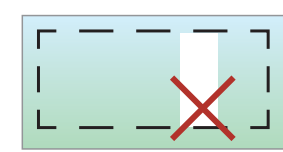

The strip can be placed anywhere on the Badge within the Safe Zone

The strip must not be vertical

#### **Sample Badges**

The examples below are meant to show the flexibility of My Fundraising Badge. The organization can upload any image they desire and the possibilities are not restricted to those shown below:

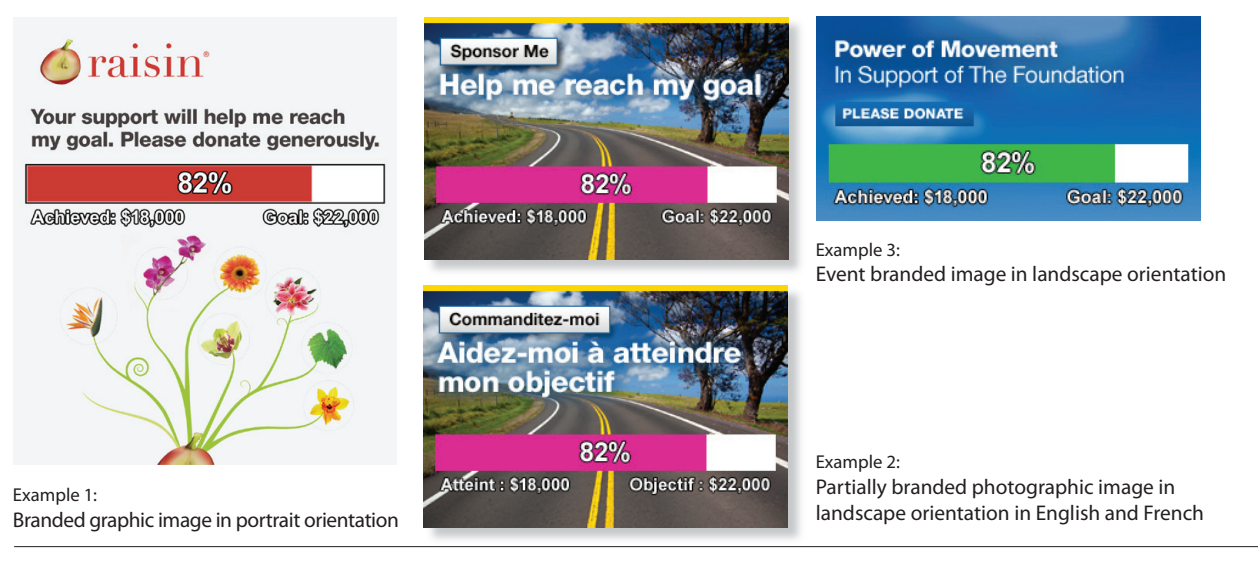

Copyright © 2011 raisin®. All rights reserved.

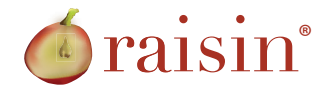

### Using My Fundraising Badge

#### **Settings for Participants:**

Participants can set up their E-mails to include My Fundraising Badge through the E-MAIL CENTRE in their Participant Centre...

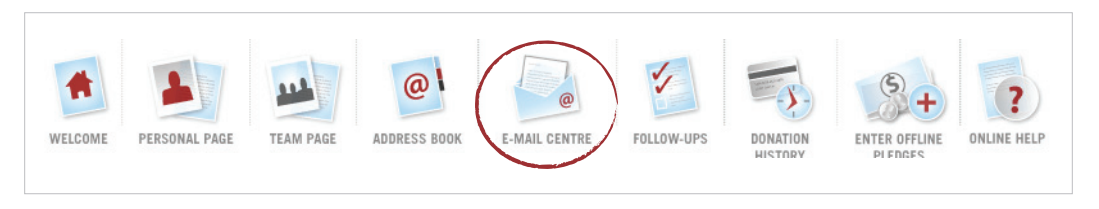

and turn on the option below:

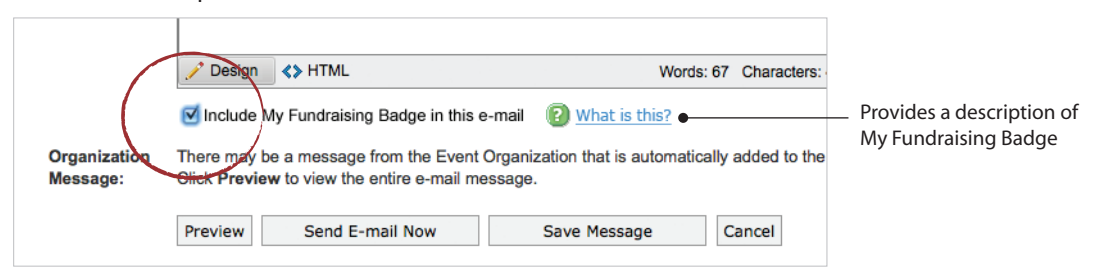

Clicking the Preview button displays a preview of the participant's E-mail message with a real-time version of My Fundraising Badge with custom settings applied to it, embedded in the body of the E-mail.

| E | Preview 🗆 🛙                                                                                                    |
|---|----------------------------------------------------------------------------------------------------|
|   | PREVIEW                                                                                                    |
|   | From: Jane Doe<br>To: jdoe@gmail.com<br>Subject: Sponsor Me                                                                                                    |
|   | Dear Joe,                                                                                                    |
|   | I'll be participating in the 2012 Canadian Foundation Walkathon on March 01, 2012.                                                                                                    |
|   | My goal is to raise \$22,000 CAD but I can't do it without your help so please join<br>me in raising money for a great cause by sponsoring my campaign. Just click on the<br>link below and it will take you to my personal page where you can sponsor me. |
|   | So far I've raised \$18,000 CAD.                                                                                                    |
|   | Thank you in advance for your generosity.                                                                                                    |
|   | Donate Now                                                                                                    |
|   | Help me reach my goal<br>82%                                                                                                    |
|   | Achieved: \$18,000 Goal: \$22,000                                                                                                    |
|   | My Personal Page                                                                                                    |
|   | Spread the word about the 2012 Canadian Foundation Walkathon!<br>Event Home Page                                                                                                    |
|   |                                                                                                    |

Image: My Fundraising Badge Preview window for Participants